# Windows Live メール 2012 の設定確認方法

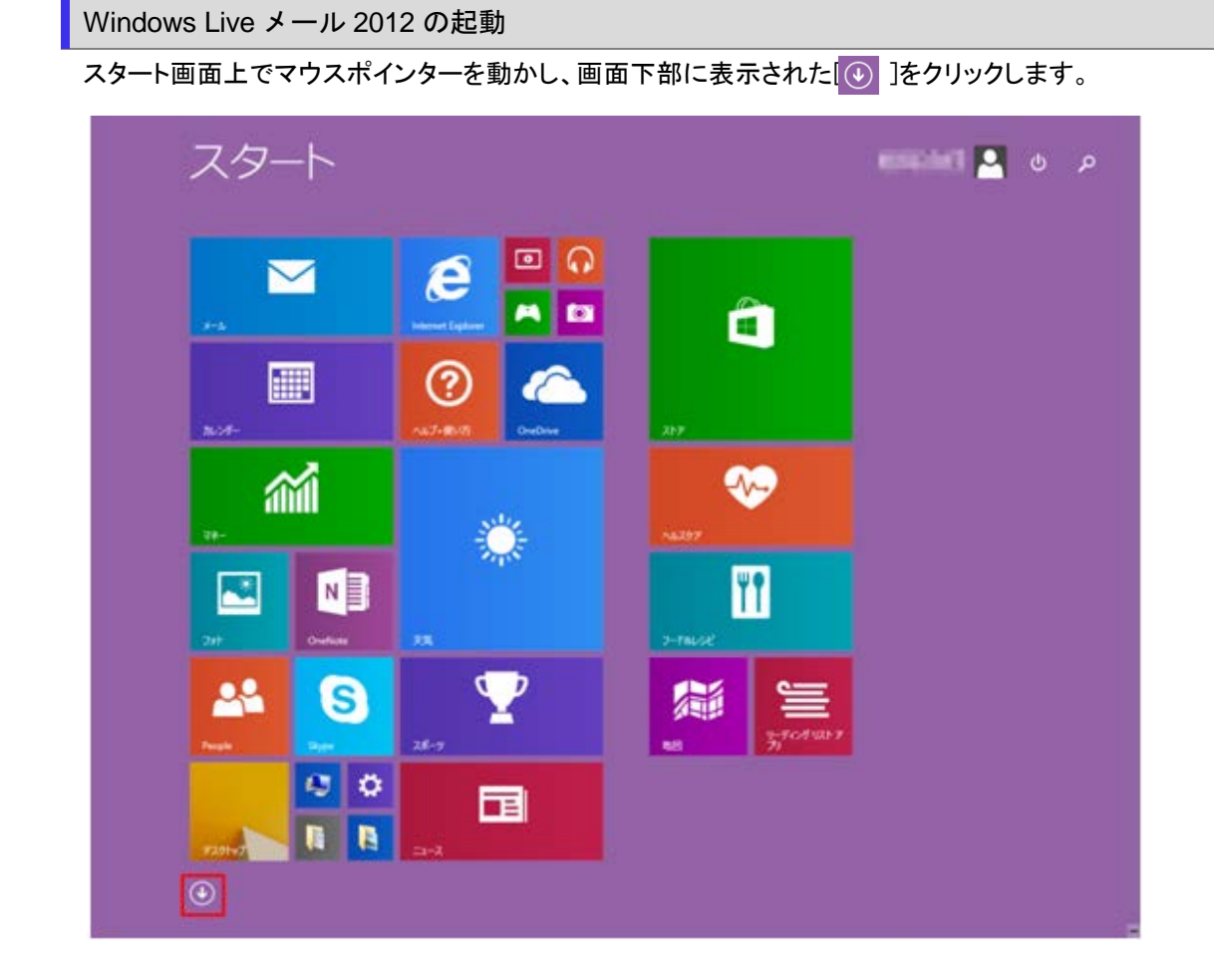

アプリ画面が表示されますので、「Windows Live メール」をクリックします。

| A                  |                      |                | di.           |
|--------------------|----------------------|----------------|---------------|
| Adobe Reader X     | Windows Media Player | 🝸 28-9         | T 2-PALSE     |
|                    |                      | 5              | <b>2</b> 41-  |
| internet Explorer  | あ                    | <b>111</b> === | ~             |
| м                  | 10 PF-6              | τ              | S ~\$.257     |
| Modilla Firefox    | か                    | F7.91-97       | (2) ^47+80.05 |
| 0                  |                      | 🏹 天文           | ŧ             |
| CneDrive           | tars                 | <b>■</b> **    | <b>21</b> 77- |
| OneNote            | 📰 16×24-             | ٤              | д             |
| P                  | t)                   | 1423Or         | 🞧 Ea-299      |
| 🛟 K BZ             | М 2 − Ь              | 1544 E         | め             |
| People             | 2                    | li:            | X-16          |
| s                  | 🚺 995F Ma-9-         | <u>■</u> ==-X  | ŋ             |
| Skype              | す                    | U              | 1-9-          |
| w                  | A\$#>                | 1094           | 🧧 9-764 URF)  |
| 🔯 Windows Live 🖅 🕹 | 257                  | EF#            |               |

#### ◆ Windows 7 の場合

[スタート]→[Windows Live メール]をクリックして、Windows Live メールを起動します。

| ▲ ×モ帳                          | , 🧾        |
|--------------------------------|------------|
| Microsoft Outlook 2010         |            |
| Microsoft Word 2010            | ドキュメント     |
| Microsoft Excel 2010           | ピクチャ       |
| <br><sup>    </sup> コマンド プロンプト | ミュージック     |
| 電卓                             | コンピューター    |
| Windows Live メール               |            |
| of reach                       | テハイスとフリンダー |
| () 付箋                          | ヘルプとサポート   |
| 📄 ಚಲಿಹದ                        | •          |
| ▲ 拡大鏡                          |            |
| Windows FAX とスキャン              |            |
| すべてのプログラム                      |            |
| プログラムとファイルの検索                  | シャットダウン ▶  |
| <u></u>                        |            |

### 2.メールアカウントの選択

#### メニューバーの[アカウント]をクリックします。

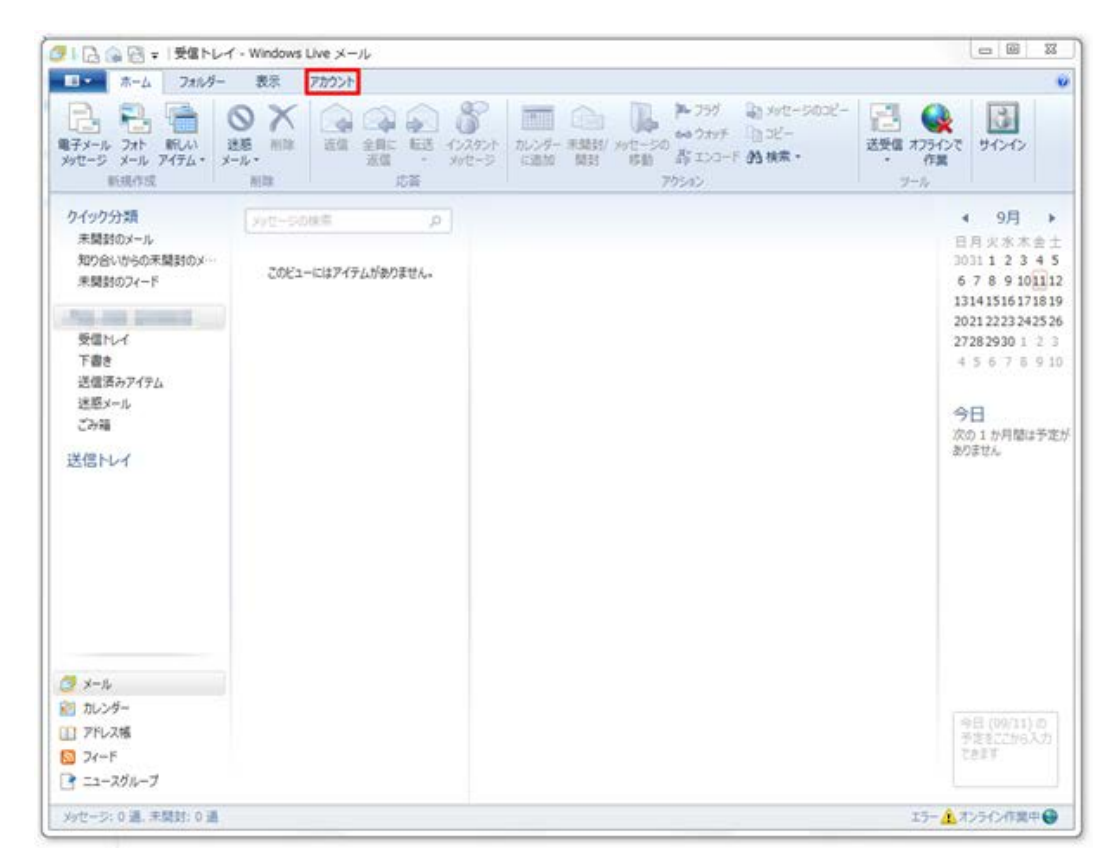

## [プロパティ]をクリックします。

| 📴   🔒 🚓 🔡 =   受信トレー                                                                                  | イ - Windows Live メール        |                                                                                                    |
|----------------------------------------------------------------------------------------------------|-----------------------------|----------------------------------------------------------------------------------------------------|
| ホーム フォルダー                                                                                            | 表示 アカウント                    | 0                                                                                                    |
| <ul> <li>         ・・・・・・・・・・・・・・・・・・・・・・・・・・・・・</li></ul>                                            |                             |                                                                                                    |
| クイック分類<br>末期封のメール<br>知り合いからの末期封のメー・<br>末期封のフィード<br>受信トレイ<br>下書き<br>送信済みアイテム<br>迷惑メール<br>ごが確<br>送信トレイ | ρ<br>ΖΟΫユ-ΙΖΙἀΡΥΤΡΔΙΫΦΟΞΫΑ. | <ul> <li>● 9月 ▶</li> <li>日月火水木金土</li> <li>303112345</li> <li>678910112</li> <li>13141516171819</li> <li>2021223242526</li> <li>27282930123</li> <li>45678910</li> <li>今日</li> <li>次の1か月間は予定が<br/>ありません</li> </ul> |
| メッセージ: 0 通、未開封: 0 通                                                                                  |                             | エラー 🕂 オンライン作業中 😜                                                                                                    |

## 4.設定の確認

プロパティ画面が表示されましたら、「サーバー」タブをクリックし、各項目をご確認頂き、「設定」をクリックします。

| 全般 サーバー セキュリティ 詳細設定                                                                            |
|------------------------------------------------------------------------------------------------|
| サーバー情報                                                                                         |
| 受信メール サーバーの種類(M) POP3                                                                          |
| 受信メール (POP3)(I):                                                                               |
| 送信メール (SMTP)(U):                                                                               |
| 受信メール サーバー                                                                                     |
| ユーザー名(A):                                                                                      |
| パスワード(D):                                                                                      |
|                                                                                                |
| ◎ クリア テキスト認証を使用してログオンする(C)                                                                     |
| <ul> <li>○ セキュリティ で保護されたバスリート認証でロクオンする(5)</li> <li>○ 認証された POP (APOP)を使用してログオンする(P)</li> </ul> |
|                                                                                                |
|                                                                                                |
|                                                                                                |
| OK キャンセル 適用(A)                                                                                 |

| 受信メールサーバーの種類(M)         | POP3                        |
|-------------------------|-----------------------------|
| 受信メール(POP3)(I)          | アカウント登録証記載の POP サーバー名       |
| 送信メール(SMTP)(U)          | アカウント登録証記載の SMTP サーバー名      |
| ユーザー名(A)                | お客様のメールアドレス(「@」以降も全て入力します。) |
| パスワード(D)                | メールパスワード                    |
| パスワードを保存する(W)           | チェックします                     |
| クリアテキスト認証を使用してログオンする(C) | チェックします                     |
| このサーバーは認証が必要(V)         | チェックします                     |

送信メールサーバーの画面が表示されますので、各項目をご確認頂き、「OK」をクリックします。

| 送信メール サーバー                      |  |  |  |  |
|---------------------------------|--|--|--|--|
| ログオン情報                          |  |  |  |  |
| ◎ 受信メール サーバーと同じ設定を使用する(U)       |  |  |  |  |
| ○次のアカウントとパスワードでログオンする(O)        |  |  |  |  |
| アカウント名(C):                      |  |  |  |  |
| パスワード(P):                       |  |  |  |  |
| ✓ パスワードを保存する(W)                 |  |  |  |  |
| □ セキュリティで保護されたパスワード認証でログオンする(S) |  |  |  |  |
| ОК <b>‡</b> १>セル                |  |  |  |  |

受信メールサーバーと同じ設定を使用する(U)

チェックします

## 5.詳細設定の確認

「詳細設定」タブをクリックし、各項目をご確認頂き、「OK」をクリックします。

| 全般 サーバー セキュリティ 詳細設定                     |
|-----------------------------------------|
| サーバーのポート番号                              |
| 送信メール (SMTP)(O): 587 既定値を使用(U)          |
| □ このサーバーはセキュリティで保護された接続 (SSL) が必要(Q)    |
| 受信メール (POP3)(I): 110                    |
| □ このサーバーはセキュリティで保護された接続 (SSL) が必要(C)    |
| サーバーのタイムアウト(T)<br>短い                    |
| 送信 ⑦ 次のサイズよりメッセージが大きい場合は分割する(B) 60 ● KB |
| 配信                                      |
| □ サーバーから削除する(R) 5 ● 日後                  |
|                                         |
| OK キャンセル 適用(A)                          |

| 587      |
|----------|
| チェックしません |
| 110      |
| チェックしません |
|          |

以上で設定の確認は終了となります。